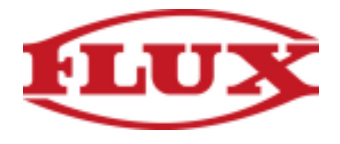

## **Installation Instructions for iOs Phones and Tablets**

1. Type "fluxcrg.com" into your browser

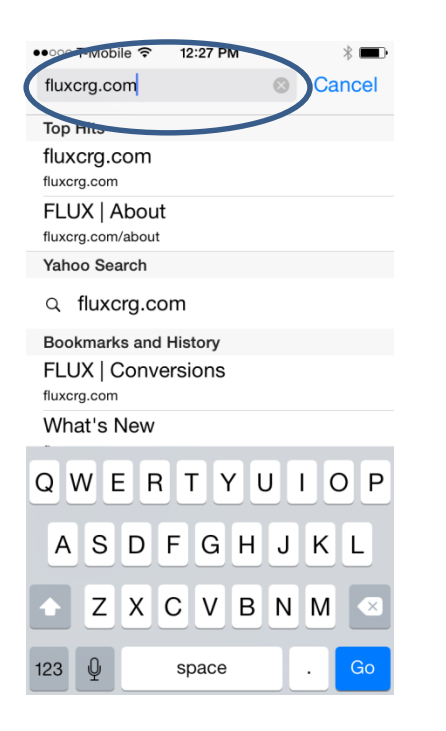

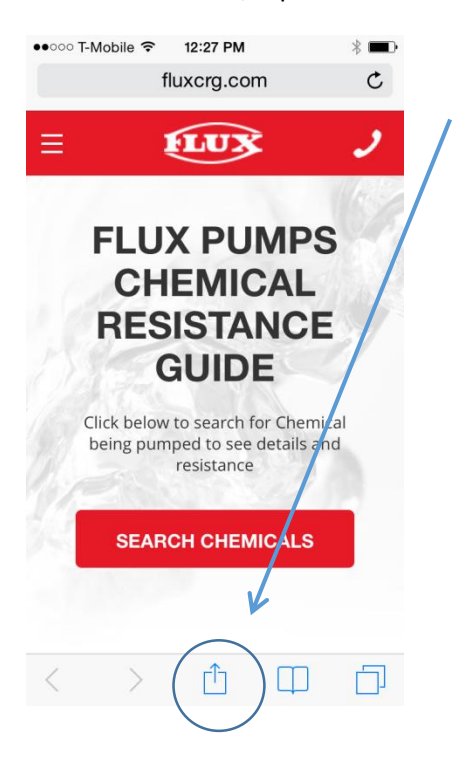

## 3. Tap on the "Add to Home Screen" Icon

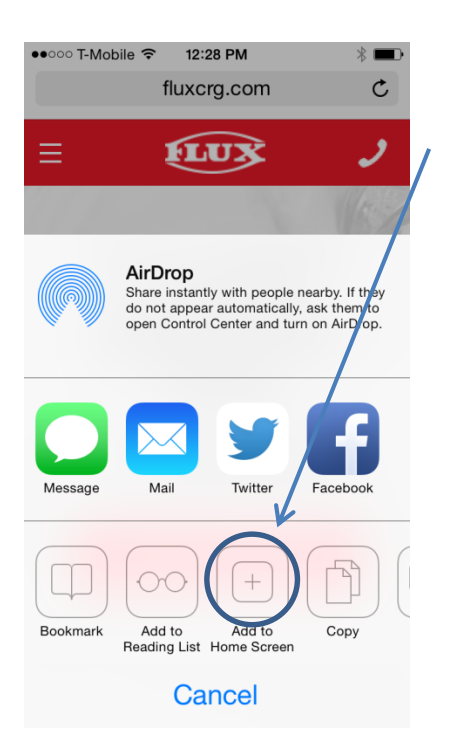

## 4. Tap on "Add" to confirm

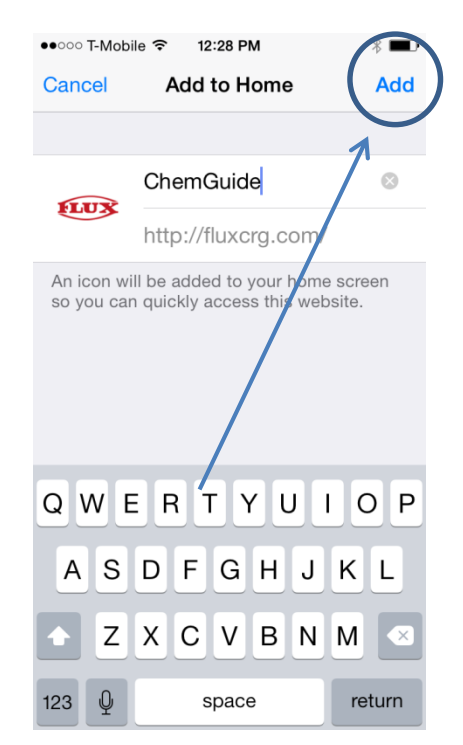

2. After site loads, tap on the bookmark icon

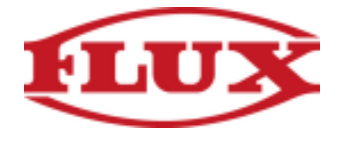

5. Congratulations you are done installing the Chemical Resistance Guide

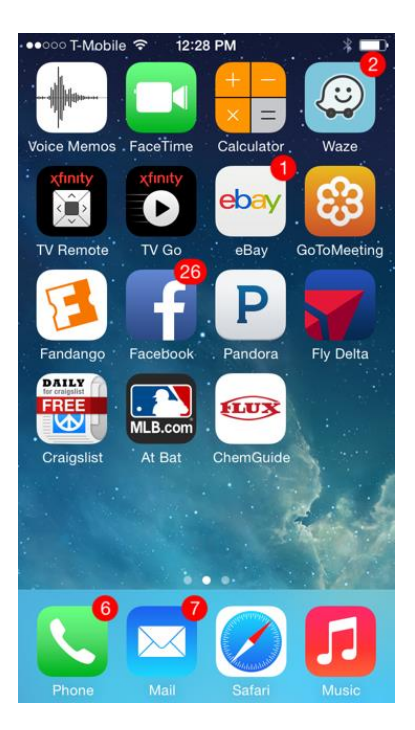